## 2018 年 7 月

## iRCT ご購入の皆様へ

ご購入、有難うございます。

すでにご存じのとおり、iRCT は非常に優れた調律アプリです。正しく使う事によってその能力を 最大に利用する事ができます。

以下は使い始めのための基本的な参考文書と基本的な事項です。ご一読ください。

また、弊社サイトのRCTユーザーコーナーでは、iRCTに関する最新情報を差し上げておりますの で時おりチェックなさってください。

く参考文書>

レイバーン作成のポケット RCT 用「RCT を始めましょう」マニュアル 日本語版
弊社サイトよりダウンロード可能。 (レイバーンサイバーチューナー ユーザーページ)
ORCT ページの左側に「ポケット RCT 最新マニュアル」というボタンがあります。そちらをクリックして開いてください。このままプリントもできます。
このマニュアルは英語原文からの翻訳です。

② 日本代理店独自に作成した、「RCTを簡単に使ってみましょう」マニュアル 弊社サイトよりダウンロード可能。 (レイバーンサイバーチューナー ユーザーページ) 〇弊社で独自に作ったもので、できる限り新ユーザーの立場で作成したものです。 もともとポケット RCT 用のため、解説が iRCT とは異なる部分がありますので、必要に応じて読み替 えながらご利用ください。

③ ポケット RCT 用設定文書

弊社サイトよりダウンロード可能。 (レイバーンサイバーチューナー ユーザーページ) 〇この設定文書はポケット用ですが、ボタンの位置が異なるだけで基本的な設定は似たところが 多々あります。参考にしてください。

※ 試してごらんになるうちに使い方は分かって来られると思いますが、ご不明の場合はお尋ねく ださい。 -----

<iRCT 使用開始にあたり基本的な事項>

※ 以下のご案内の中で、機械の使い方に関わる部分は機種や OS(オペレーションシステム)により異なる事があり ます。ご案内通りにしてもうまく行かない場合はインターネットサイトでお調べになるか、アップル社へお尋ねくだ さい。

(A)CyberCloud への接続

サイバークラウドへの接続は非常に大切です。正しい使用のためのサポートを受ける、バグの 修正、キャリブレーション(機械のピッチ較正)、無料の新機能追加、重要なお知らせなどを自動的 に行います。

1週間に一度程度、フリーの WIFI があるところなどで行なってください。

タップ手順: iRCT 画面右下の About — Subscription — Contact CyberCloud サイバークラウドへの接続を怠りますと、iRCT がいきなり1オクターブモード(プロフェッショナルに は使用不可)になってしまいます。(最大 20 日程度は持ちこたえます。)

## (B)バージョンアップ

アップが以下のように表示されている時は必ず行なってください。 問題の 50%はこのアップデートで解決します。

- (1) 機械のホーム画面(アイコンがいろいろ並んでいるスタート画面)にアップストアの App アイ コン(青系で A の文字が表示されている)に数字が付帯している時はお使いのアプリでア ップデートが提供されている場合です。右下のアップデートをタップします。アップル に登録しているパスワードが要求されるはずです。
- ②サイバーチューナーはアップデートが必要なアプリの一つです。"アップデート"ボタンをタップすると、接続速度に応じ、サイバーチューナーは数秒でアップデートするはずです。 ※バージョンアップはサイバーケア費用をお支払いの方はすべて無料です。

(複数のアプリのアップデートを提案される事もあります。iRCT のみアップの場合は iRCT を選択の上、アップデートしてください。)

(C)機内モードの利用

iOS 機器(iPod Touch、 iPhone、iPad) はインターネット接続ができるために、常に電波を探す習 性があります。この習性が、バッテリーを消耗し、iRCT の使用時間を短くする可能性があります。

 iPod のスタート画面(iRCT とは関係がなく、いろいろなアイコンが並んでいる画面)のグレ 一の「設定画面」をタップ。

② 一番上の「機内モード」、これが「オフ」と薄い文字が表示されている時は 電波に接続す るモードです。ここを指で右にスライドすると「オン」になり、自動的にすぐ下の Wifi が「オフ」となり ます。 飛行機搭乗の際、電波に接続しないようにするモードですが、これを日常的にも利用でき ます。

## ※ 無線フリーゾーンへ行って CyberCloud に接続する時は、ここを「オフ」にしないと接続できません。

※ ご承知のとおり、2年目より、CyberCould の規定サポート料(2018-7 月現在¥9,800-)がアップルに登録されたクレジットカードより引き落とされます。初年は無料です。代理店を通じて支払うことも可能です。

(D)部分音(倍音)の広がり設定

Cameleon (A1~A6 まで並んでいる画面)の左上に Advanced というボタンがあります。タップします。 Tuning Partial set の数字の標準は 6-6-4-3-2-1 です。お好みではありますが、この標準に直すた めには >をタップして展開した画面で 123466 と変更できます。

その下の Smart Partials がオン(水色)になっていると iRCT お任せモードになってしまい、おそらく 765321 に戻ってしまいます。戻ってしまったら再度直してください。

RCT お任せモードを好まれる方もいらっしゃいますが、日本の調律師さんの好みは大方 664321 で、 通常の調律ですと7 は倍音の広がりが大きすぎるようです。

(E)バックで立ち上がっているアプリを終了する。

iRCT を含む、いろいろなアプリケーションは、終了すると一見消えたように見えますが、裏でプロ グラムが立ち上がっていて忙しく動いて容量を取っている事があります。 次の操作で動いている iPod のプログラムを一掃して iPod を楽にしてあげてください。これをしないと iPod が一杯一杯にな ってしまい、動きが鈍くなることがあります。

【最新 iOS7 の方法】

 のボタン2度押しを行なうと、新しいタスク画面(裏で立ち上がっているアプリの一覧)が表示 されるので、アプリのプレビュー画面を上のほうにスワイプ(手でスライド)すると、シュッと消 えます。

全部消しても構いません。プログラムが根本的に消えることはありません。ポケット PC で言え ば"ソフトリセット"という、パソコンを楽にしてあげる作業です。時々行なってください。

【古い iOS バージョンの方法】

①画面下のスタートボタンを2度パパっと押すと画面下に立ち上がっているプログラムが一列 横に並びます。おそらく irct もその中に入っていると思います。

- ②その中のどのアイコンでもいいので、長押しします。
- ③すべてのアイコンにマイナス印が付きます。
- ④自分が裏で動く事をやめさせよう、と思うアイコンを選択タップして消すことができます。マイ ナス印をタップします。iOS7と同様、プログラムは消えません。裏でスタンバイしているアプリ を休ませ、タブレットの動きを楽にする作業です。

(F)同じアカウントの iRCT を同時に立ち上げない。

複数の iOS 機器を所有している場合、同じアップルアカウントで複数の機械に iRCT をそれぞれ ダウンロード、インストールする事が可能です。

しかし、iRCTの権利一つに関して、iRCTを同時に複数使用する事は許可されていません。その ような履歴はレイバーン社に自動的に報告がなされ、本来、日時で使い分けが可能なところ、その 後ずっと1台の機械のみ使用に限定されてしまいます。

ご所有者様も知らない内にご家族、ご友人が iRCT に興味を持って開いてしまう事もあるかもしれません。iRCT の管理はきちんと行なってください。

万が一の時には代理店へ連絡をお願い致します。

※ もちろん、iRCT 以外の別アプリ、機械を同時に使用する事は全く問題ありません。

\_\_\_\_\_

その他設定がいろいろあります。動画もサイトにアップしていますが、少し見づらいかもしれません。 折々に改善して参ります。

iRCT 日本代理店/日本語サポート
(有)ピアノリソースセンター
〒194-0022 東京都町田市森野 4-21-19
TEL:042-720-3752 FAX:042-720-3753
e-mail:mail@piano-re.com www.piano-re.com